## This guide is good for the current release of Apple iOS and can be used for iOS running on an iPhone or an iPad.

- 1.) If an existing Microsoft Exchange account exists on the device, delete the existing account.
  - a. Go to Settings > Mail, Contacts, Calendars.
  - b. The Accounts screen opens. Tap the Exchange account.
  - c. Scroll down and tap **Delete Account**.

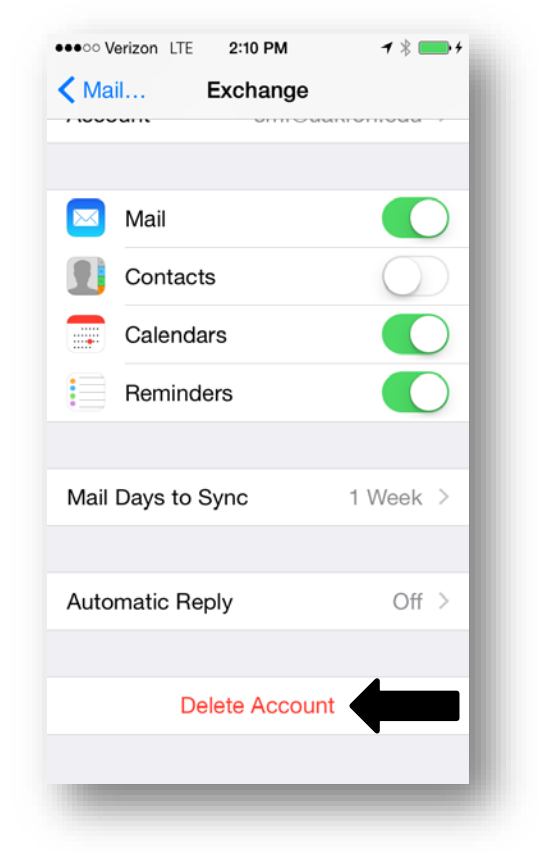

## Once the account has been deleted, follow the steps below to add the new Exchange account:

- 2.) Tap Settings > Mail, Contacts, Calendars > Add Account > Exchange
- 3.) In Email Field > Enter UAkron Email Address (i.e. mary@uakron.edu)
- 4.) In Password Field > Enter UANet Password
- 5.) In **Description Field** > Enter UAkron Email Address (i.e. mary@uakron.edu)
- 6.) Tap Next
- 7.) Turn On the button for Mail, Contacts, Calendars, Reminders, Notes
- 8.) Press Save

*If you have any problems with this process, please contact the Support Desk for assistance.*